## Vademecum domanda borse di studio

- 1. Accedere al sito internet istituzionale: <u>https://comune.cardanoalcampo.va.it/</u>
- 2. cliccare su servizi

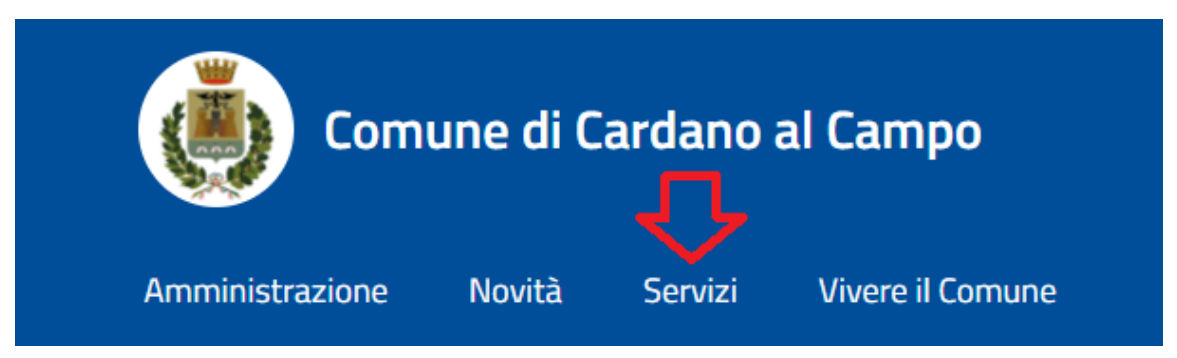

3. Scrivere nella casella di ricerca "borsa di studio" e premere invio

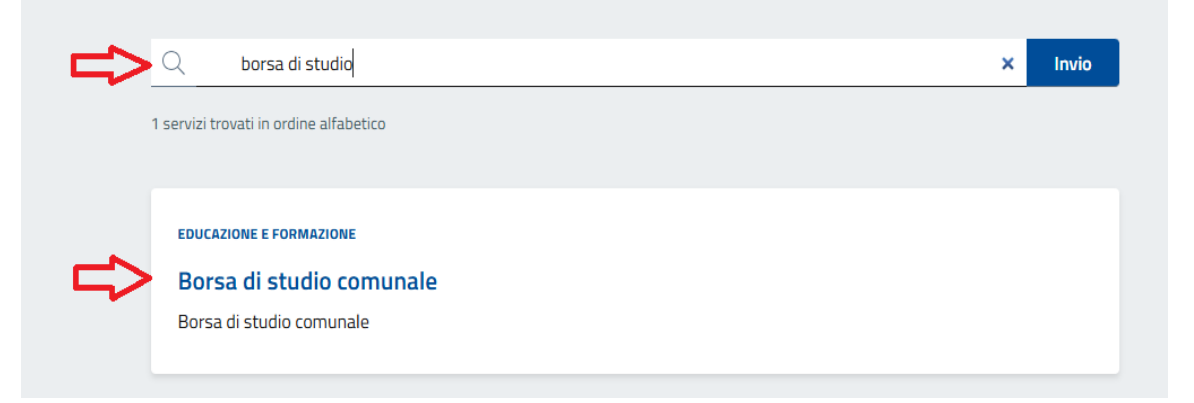

4. Scorrere fino ad "accedi al servizio" e cliccare su "richiedi online"

| Dom<br>Servizio a     | anda Borsa d    | li Studio - Online |
|-----------------------|-----------------|--------------------|
|                       | Richiedi online |                    |
|                       |                 |                    |
| INDICE DELLA PAGINA ^ | ^               | Accedi al servizio |
| Accedi al servizio    |                 | Richiedi online    |

5. Accedere con il proprio SPID o con la carta di identità elettronica

6. Prendere visione dell'informativa Privacy (visibile al collegamento "link", cerchiato in rosso) premendo il flag "ho letto e compreso l'informativa privacy" e cliccare su avanti

| Informativa Privacy                                        |          |
|------------------------------------------------------------|----------|
| Prendi visione dell'informativa privacy a quest link, link |          |
| Ho letto e compreso l'informativa sulla privacy *          |          |
|                                                            |          |
|                                                            |          |
|                                                            | <br>     |
| < Indietro                                                 | Avanti > |

7. Nella sezione "anagrafica richiedente" i campi risulteranno già precompilati; l'unico dato mancante è "Nazione di nascita".

| Anagrafica richiede | nte |  |
|---------------------|-----|--|
| Codice fiscale *    |     |  |
|                     |     |  |
| Nome *              |     |  |
|                     |     |  |
| Cognome *           |     |  |
|                     |     |  |
| Data di nascita *   |     |  |
| 02/03/1994          |     |  |
| Luogo di nascita *  |     |  |
| Saronno             |     |  |

8. Anche le informazioni relative ai contatti e alla residenza sono già precompilati.

| Contatti                   |  |
|----------------------------|--|
| Email *                    |  |
|                            |  |
| PEC                        |  |
|                            |  |
| Telefono *                 |  |
|                            |  |
|                            |  |
| Provincia *                |  |
|                            |  |
|                            |  |
| Comune *                   |  |
| Comune *                   |  |
| Comune *<br>               |  |
| Comune *                   |  |
| Comune * Indirizzo * CAP * |  |
| Comune *                   |  |

- 9. Proseguire con la domanda inserendo i dati obbligatori nelle varie sezioni.
- 10. Una volta arrivati alla sezione "riepilogo" procedere con la trasmissione della domanda cliccando sul pulsante "invia". Qualora fosse necessario apporre modifiche alla domanda, sarà possibile procedere tramite la funzione

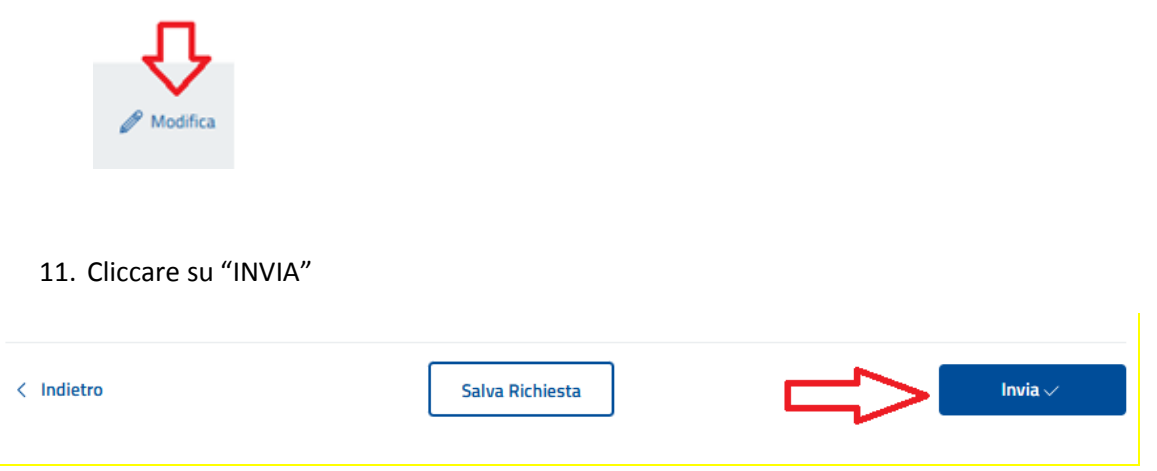